## Method One: Using WPS Button

# Plug the extender next to your router, and wait until the () LED turns solid on.

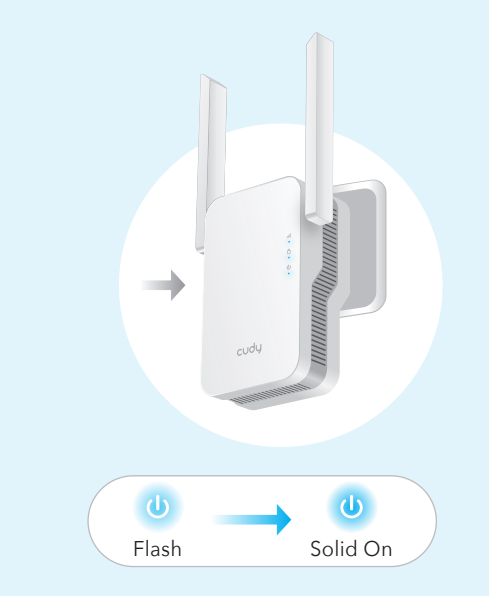

DE: Schließen Sie den Extender neben dem Router an und warten Sie, bis die 🕧 LED aufleuchtet.

IT: Collega l'extender accanto al router e attendi che il LED  $(\bigcirc)$  si accenda.

**ES**: Conecte el extensor junto al enrutador y espere hasta que se encienda el </u> LED.

FR: Connectez le répéteur à côté du routeur et attendez que le voyant () s'allume.

Method Two: Using Web browser (EN)

Not connected

Connect automatically

# Press the WPS button on your router, and then press the WPS button on the extender within 2 minutes.

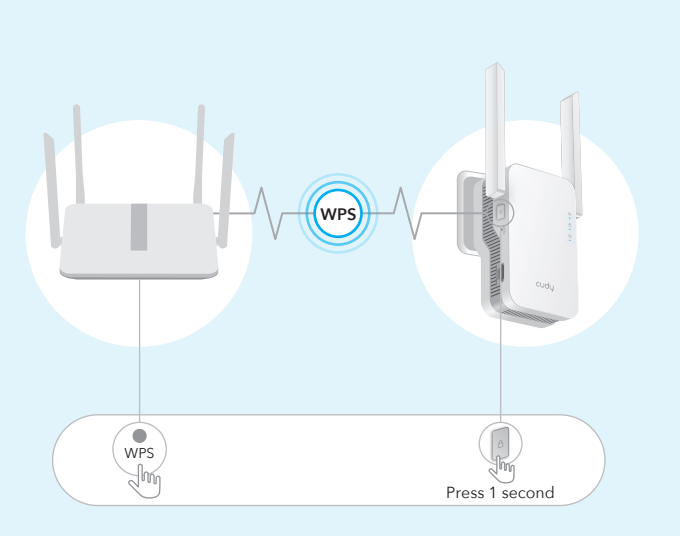

DE: Drücken Sie die WPS-Taste an Ihrem Router und dann innerhalb von 2 Minuten die WPS-Taste am Extender.

IT: Premere il pulsante WPS sul router, quindi premere il pulsante WPS sull'extender entro 2 minuti.

ES: Presione el botón WPS en su enrutador, y luego presione el botón WPS en el extensor dentro de 2 minutos.

FR: Appuyez sur le bouton WPS de votre routeur, puis appuyez sur le bouton WPS du répéteur dans les 2 minutes.

Launch a web browser, and enter http://cudyre.net/ or

http://192.168.10.254/ in the address bar. Use admin for

password to log in.

**3** Then the <sup>(a)</sup> LED will start to flash, wait until the (a) LED and (III) LED turn solid on, which means the extender connects to your existing host WiFi network. If the (a) LED does not turn solid on after 2 minutes, try step 2 again. If still not work, try Method Two: Using Web Browser, or contact our support team support@cudy.com.

DE: Dann beginnt die 🙆 LED zu blinken. Warten Sie, bis die 🙆 LED und

die (III) LED dauerhaft leuchten, was bedeutet, dass der Extender eine Verbindung zu Ihrem bestehenden Host-WLAN-Netzwerk herstellt. Wenn die

A LED nach 2 Minuten nicht durchgehend leuchtet, versuchen Sie es erneut mit Schritt 2. Wenn es immer noch nicht funktioniert, versuchen Sie es

mit Methode 2: Verwenden des Webbrowsers, oder wenden Sie sich an

IT: Quindi il LED (a) inizierà a lampeggiare, attendi fino a quando il LED (a) e (iii) si accendono in modo fisso, il che significa che l'extender si connette alla rete WiFi host esistente. Se il LED (a) non si accende fisso dopo 2

minuti, provare di nuovo il passaggio 2. Se il problema persiste, prova il

Metodo Due: Utilizzo del browser Web o contatta il nostro team di supporto

ES: Luego, el LED (a) comenzará a parpadear, espere hasta que el LED (a) y el LED (iii) se enciendan de forma constante, lo que significa que el

**FR**: Ensuite, le (b) LED commencera à clignoter, attendez que le (b) LED et le 📶 LED s'allument, ce qui signifie que le répéteur se connecte à votre réseau WiFi hôte existant. Si le voyant 🙆 ne s'allume pas après 2 minutes, réessayez l'étape 2. Si cela ne fonctionne toujours pas, essayez la deuxième

méthode : utiliser un navigateur Web ou contactez notre équipe d'assistance

extensor se conecta a su red WiFi host existente. Si el LED (A) no se enciende de forma continua después de 2 minutos, vuelva a intentar el paso 2. Si aún no funciona, pruebe el Método dos: usar el navegador web o comuníquese con nuestro equipo de soporte support@cudy.com.

unser Support-Team support@cudy.com.

support@cudy.com.

support@cudy.com.

# as your host WiFi.

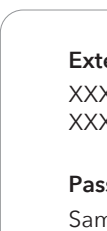

Solid On

Pairing process

Connection process

DE: Verbinden Sie Ihr Gerät mit dem WLAN-Netzwerk des Repeaters. Der neue WLAN-Netzwerkname des Extenders basiert auf dem Namen Ihres Host-WLAN-Netzwerks, mit "EXT2G" oder "EXT5G" am Ende des Namens. Das Passwort ist dasselbe wie das Ihres Host-WLAN.

IT: Collega il tuo dispositivo alla rete Wi-Fi dell'extender. Il nuovo nome della rete Wi-Fi dell'extender si basa sul nome della rete Wi-Fi host, con –EXT2G o –EXT5G alla fine del nome. La password è la stessa del Wi-Fi host.

**ES**: Conecte su dispositivo a la red WiFi del extensor. El nuevo nombre de la red WiFi del extensor se basa en el nombre de su red Host WiFi, con –EXT2G o –EXT5G al final del nombre. La contraseña es la misma que la de su host WiFi.

FR: Connectez votre appareil au réseau Wi-Fi du répéteur. Le nouveau nom du réseau Wi-Fi du répéteur est basé sur le nom de votre réseau Wi-Fi hôte, avec -EXT2G ou -EXT5G à la fin du nom. Le mot de passe est le même que celui de votre Wi-Fi hôte.

4 Connect your device to the extender's WiFi network. The extender's new WiFi network name is based on your Host WiFi network name, with -EXT2G or -EXT5G at the end of the name.The password is same as your host WiFi.

| Plug the extender next to your router, and wait until the (1)<br>LED turns solid on.                                                                                                    | production of the log in in                                                                                                    |
|----------------------------------------------------------------------------------------------------|----------------------------------------------------------------------------------------------------|
| Methode Zwei: Verwenden des Webbrowsers (DE)<br>1 Stecken Sie den Extender neben Ihren Router und warten<br>Sie, bis die (a) LED dauerhaft leuchtet.<br>(b) flash flash flas | 2<br>Starten Sie einen Webbrowser und geben Sie<br>http://cudyre.net/ oder http://192.168.10.254/ in die Adressleiste<br>ein. Verwenden Sie <b>admin</b> als Passwort, um sich anzumelden.<br>Image: Image: |

| 0—     | 2                          | 3                        | (4)        |
|--------|----------------------------|--------------------------|------------|
| Modus  | Host-Netzwerk              | Extended Network         | Zusammenfa |
| Betrie | bsmodus 💿 Wirel            | ess Extender             |            |
| Betrie | ebsmodus 💿 Wirel<br>🔿 Zuga | ess Extender<br>ngspunkt |            |
| Betrie | ebsmodus 💿 Wirel<br>🔿 Zuga | ess Extender<br>ngspunkt |            |

J Follow the step by step configuration to the end. After configuration, below page would pop up. Then wait the (III) LED turns solid ON, it may take 1 or 2 minutes.

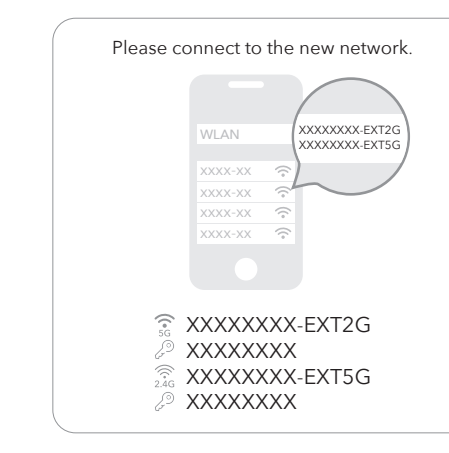

Note: Please check the information on the screen and confirm that the password is the same as the wifi password of the router. Otherwise, the extender will not be able to connect to the router WiFi.

3 Folgen Sie der schrittweisen Konfiguration bis zum Ende. Nach der Konfiguration wird die folgende Seite angezeigt. Warten Sie, bis die 💷 LED dauerhaft leuchtet. Dies kann 1 bis 2 Minuten dauern. Please connect to the new network

| 110000 00        |         |                                  |                                    |
|------------------|---------|----------------------------------|------------------------------------|
|                  |         |                                  |                                    |
|                  | WLAN    |                                  | XXXXXXXXX-EXT2G<br>XXXXXXXXX-EXT5G |
|                  | XXXX-XX | $\bigcirc$                       |                                    |
|                  | XXXX-XX | <u></u>                          |                                    |
|                  | XXXX-XX | $_{\circ}$                       |                                    |
|                  | XXXX-XX | $_{\circ}$                       |                                    |
|                  |         |                                  |                                    |
| (* SG            | ×××××   | <xx< th=""><th>-EXT2G</th></xx<> | -EXT2G                             |
| ~ ~ <b>`</b>     | XXXXX   | XXX                              |                                    |
|                  | XXXXX   | XXX                              | -EXT5G                             |
| J <sup>®</sup> ) | ×××××   | <xx< th=""><th>[</th></xx<>      | [                                  |
|                  |         |                                  |                                    |

Hinweis: Bitte überprüfen Sie die Informationen auf dem Bildschirm und bestätiger Sie, dass das Passwort mit dem WLAN-Passwort des Routers übereinstimmt. Andernfalls kann sich der Repeater nicht mit dem WLAN des Routers verbinden.

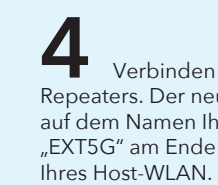

XXXXXX-EXT5G Passwort:

**4** Connect your device to the extender's WiFi network. The extender's new WiFi network name is based on your Host WiFi network name, with -EXT2G or -EXT5G at the end of the name. The password is same

> Extended Network Name by default: XXXXXX-EXT2G XXXXXX-EXT5G

Password:

Same as your router Wi-Fi

Extended Network Name by default: XXXXXX-EXT2G XXXXXX-EXT5G

Password: Same as your router Wi-Fi

**D** Relocate the extender halfway between your router and the WiFi dead zone, find a good place to plug it according to the (III) LED.

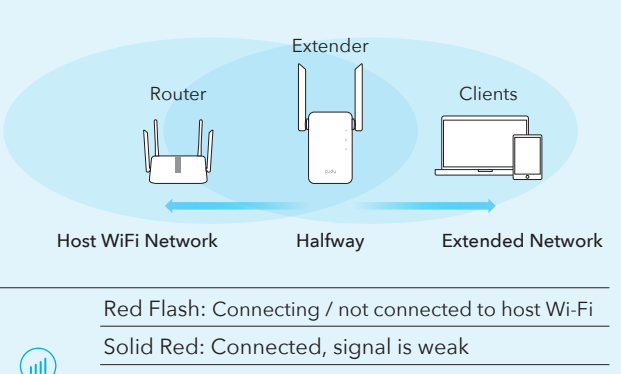

| Solid Purple: Connected, signal is fair |
|-----------------------------------------|
| Solid Blue: Connected, signal is strong |
|                                         |

DE: Platzieren Sie den Extender auf halbem Weg zwischen Ihrem Router und der WLAN-Totzone und finden Sie einen geeigneten Ort, um ihn gemäß der 📶 LED anzuschließen.

IT: Riposiziona l'extender a metà strada tra il router e la zona morta del WiFi, trova un buon posto per collegarlo in base al 📶 LED.

**ES**: Reubique el extensor a medio camino entre su enrutador y la zona muerta WiFi, encuentre un buen lugar para enchufarlo de acuerdo con el 📶 LED.

FR: Déplacez le répéteur à mi-chemin entre votre routeur et la zone morte WiFi, trouvez un bon endroit pour le brancher en fonction de la 📶 LED.

# 😽 Enjoy the internet!

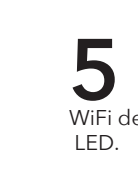

Relocate the extender halfway between your router and the WiFi dead zone, find a good place to plug it according to the (III)

|                | Router                                  | Extender          | Clients               |  |
|----------------|-----------------------------------------|-------------------|-----------------------|--|
| Ho             | ost WiFi Network                        | Halfway           | Extended Network      |  |
|                | Red Flash: Con                          | necting / not cor | nnected to host Wi-Fi |  |
| Solid Red: Con |                                         | nected, signal i  | s weak                |  |
|                | Solid Purple: Connected, signal is fair |                   |                       |  |
|                | Solid Blue: Connected, signal is strong |                   |                       |  |

# Enjoy the internet!

Verbinden Sie Ihr Gerät mit dem WLAN-Netzwerk des Repeaters. Der neue WLAN-Netzwerkname des Extenders basiert auf dem Namen Ihres Host-WLAN-Netzwerks, mit "EXT2G" oder "EXT5G" am Ende des Namens. Das Passwort ist dasselbe wie das

> Standardmäßig erweiterter Netzwerkname: XXXXXX-EXT2G

Gleich wie Ihr Router Wi-Fi

Platzieren Sie den Extender auf halbem Weg zwischen Ihrem Router und der WLAN-Totzone und finden Sie einen geeigneten Ort, um ihn entsprechend der 📶 LED anzuschließen.

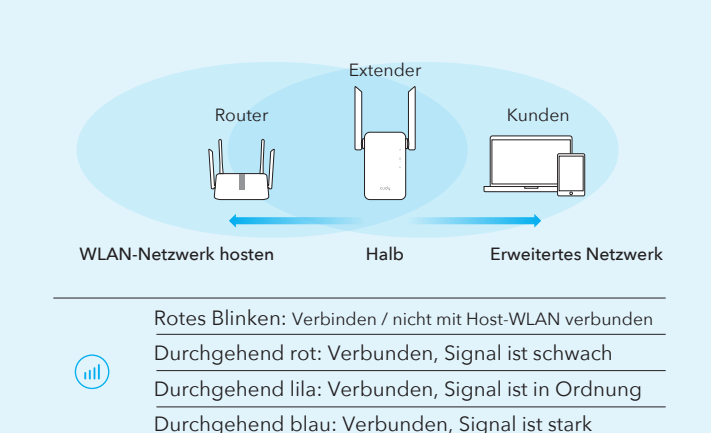

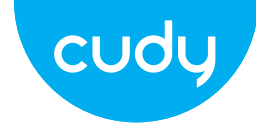

# **Quick Installation Guide**

| <ul> <li>English</li> </ul> | <ul> <li>Deutsch</li> </ul> | <ul> <li>Italiance</li> </ul> |
|-----------------------------|-----------------------------|-------------------------------|
| <ul> <li>Español</li> </ul> | • Français                  |                               |

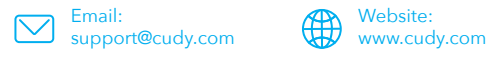

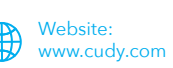

### LED and Button

|            | Color                       | Ctatura | Indication                                                                          |
|------------|-----------------------------|---------|-------------------------------------------------------------------------------------|
|            | Color                       | Status  | Indication                                                                          |
|            | /                           | Off     | No host Wi-Fi configuration                                                         |
|            | Red                         | Flash   | Connecting / not connected to host Wi-Fi                                            |
|            | nea                         | On      | Connected to host Wi-Fi, signal is weak                                             |
|            | Purple                      | On      | Connected to host Wi-Fi, signal is fair                                             |
|            | Blue                        | On      | Connected to host Wi-Fi, signal is good                                             |
| <b>(A)</b> | /                           | Off     | Not connected to host Wi-Fi                                                         |
|            | Blue                        | Flash   | WPS in progress                                                                     |
|            |                             | On      | Connected to host Wi-Fi                                                             |
|            | /                           | Off     | No power                                                                            |
| C          |                             | Flash   | The system is booting or upgrading                                                  |
|            | Blue                        | On      | System startup is complete                                                          |
| Reset      | Long press for<br>2 seconds |         | Press and hold Reset button for 2 seconds until all the LED lights turn on and off. |
| WPS        | Press to<br>take effect     |         | Press the WPS button until WPS LED start flashing.                                  |

# LED und Taste

| LED        | Farbe                                  | Status  | Indikation                                                                                                 |
|------------|----------------------------------------|---------|----------------------------------------------------------------------------------------------------|
|            | /                                      | Off     | Keine Host-WLAN-Konfiguration                                                                              |
|            |                                        | Blinken | Verbinden / nicht mit Host-WLAN verbunden                                                                  |
| $\bigcirc$ | Rot                                    | On      | Verbunden mit Host-WLAN, Signal schwach                                                                    |
|            | Lila                                   | On      | Mit Host-WLAN verbunden, Signal ist fair                                                                   |
|            | Blau                                   | On      | Mit Host-WLAN verbunden, Signal ist gut                                                                    |
| /          | /                                      | Off     | Nicht mit Host-WLAN verbunden                                                                              |
| A          | Blau                                   | Blinken | WPS läuft                                                                                                  |
|            |                                        | On      | Mit Host-WLAN verbunden                                                                                    |
|            | /                                      | Off     | Keine Energie                                                                                              |
| U          | DI                                     | Blinken | Das System bootet oder wird aktualisiert                                                                   |
|            | Blau                                   | On      | Systemstart ist abgeschlossen                                                                              |
| Reset      | 2 Sekunden Ha<br>lang drücken ge<br>au |         | lalten Sie die Reset-Taste 2 Sekunden lang<br>jedrückt, bis sich alle LED-Leuchten ein- und<br>usschalten. |
| WPS        | Drücken Sie, D<br>um wirksam zu        |         | Drücken Sie die WPS-Taste, bis die WPS-LED<br>u blinken beginnt.                                           |

| Metodo due: utilizzo del browser Web (IT)<br>1 Collega l'extender accanto al router e attendi finché il LED (1)<br>non si accende fisso.<br>$(0) \rightarrow (0)$<br>Flash Solid On                                                                                                    | Avviare un browser Web e immettere http://cudyre.net/ o<br>http://192.168.10.254/ nella barra degli indirizzi. Usa admin come<br>password per accedere.                                                                                                    | Segui la configurazione passo passo fino alla fine. Dopo la configurazione, apparirà la pagina seguente, quindi attendere che il LED il si accenda fisso, potrebbero essere necessari 1 o 2 minuti.                                                                                                    | Collega il<br>nuovo nome dell<br>rete Wi-Fi host, c<br>password è la ste<br>XXXX<br>XXXX<br>XXXX                                                                                                    |
|----------------------------------------------------------------------------------------------------|----------------------------------------------------------------------------------------------------|----------------------------------------------------------------------------------------------------|----------------------------------------------------------------------------------------------------|
| Collega il tuo computer o smartphone alla rete dell'extender<br>Cudy–Extender.                                                                                                    | Log In<br>Nota: Se la finestra di accesso non viene visualizzata, fare riferimento a FAQ> Q1.<br>Selezionare Wireless Extender, quindi fare clic su <b>Prossimo</b> .                                                                                                    | Image: Signature       Image: Signature         Image: Signature       Image: Signature         Image: Signature | Come                                                                                                    |
| <text><text><image/><text><text></text></text></text></text>                                                                                                    | <text><text><text><text></text></text></text></text>                                                                                                    | <text><image/><text></text></text>                                                                                                    | Conecte s<br>nombre de la rec<br>WiFi del host, con<br>contraseña es la r<br>No<br>XX.<br>XX.<br>Co<br>Igu                                                                                                    |
| <text><text><image/><text><text></text></text></text></text>                                                                                                    | <text><text><text><text></text></text></text></text>                                                                                                    | <text><image/><text></text></text>                                                                                                    | Connecter<br>nouveau nom de<br>votre réseau WiF<br>nom. Le mot de p                                                                                                    |
| <ul> <li>Frequently Asked Questions (EN)</li> <li>Q1: What can I do if the login window does not appear?</li> <li>A1: If your computer is wirelessly connected, make sure that you have connected to the extender's SSID.</li> <li>A2: If your computer is connected via an Ethernet cable, please make sure that the connection is stable.</li> <li>A3: Make sure your computer is set to obtain an IP address and DNS server address automatically.</li> <li>A4: Verify that http://cudyre.net/ (or http://192.168.10.254/) is correctly entered in the web browser and press Enter.</li> <li>A5: Reset the device and try again.</li> <li>C2: What should I do if my handy can not find Wi-Fi signal?</li> </ul> | <ul> <li>Häufig Gestellte Fragen (DE)</li> <li>D1: Was kann ich tun, wenn das Anmeldefenster nicht angezeigt wird?</li> <li>A1: Wenn Ihr Computer drahtlos verbunden ist, stellen Sie sicher, dass Sie eine Verbindung zur SSID des Extenders hergestellt haben.</li> <li>A2: Wenn Ihr Computer über ein Ethernet-Kabel angeschlossen ist, stellen Sie bitte sicher, dass die Verbindung stabil ist.</li> <li>A3: Stellen Sie sicher, dass Ihr Computer so eingestellt ist, dass er automatisch eine IP-Adresse und eine DNS-Serveradresse erhält.</li> <li>A4: Stellen Sie sicher, dass http: //cudyre.net/ (oder http://192.168.10.254/) korrekt im Webbrowser eingegeben wurde, und drücken Sie die Eingabetaste.</li> <li>A5: Setzen Sie das Gerät zurück und versuchen Sie es erneut.</li> </ul> | <ul> <li>Domande Frequenti (IT)</li> <li>D1: Cosa posso fare se la finestra di accesso non viene visualizzata?</li> <li>A1: Se il tuo computer è connesso in modalità wireless, assicurati di esserti connesso all'SSID dell'extender.</li> <li>A2: Se il tuo computer è collegato tramite un cavo Ethernet, assicurati che la connessione sia stabile.</li> <li>A3: assicurati che il tuo computer sia impostato per ottenere automaticamente un indirizzo IP e un indirizzo del server DNS.</li> <li>A4: verifica che http: //cudyre.net/ (o http://192.168.10.254/) sia inserito correttamente nel browser web e premi Invio.</li> <li>A5: resetta il dispositivo e riprova.</li> <li>C2: Cosa devo fare se il mio portatile non riesce a trovare il segnale Wi-Fi?</li> </ul>                                                                                                    | Preguntas I<br>O1: Qué puedo hac<br>A1: Si su computad<br>estar conectado al<br>A2: Si su computad<br>asegúrese de que la<br>A3: Asegúrese de que la<br>A3: Asegúrese de que la<br>A4: Verifique que h<br>ingresado correctar<br>A5: Reinicia el dispo |
| A: Please make sure the device is connected, power on. If everything is<br>normal but still no signal, please try to use computer to set, or restore the<br>extender to factory settings. If after restoring factory settings but still no<br>signal, you can restart the extender, if it still doesn't work, maybe the                                                                                                    | A: Bitte stellen Sie sicher, dass das Gerät angeschlossen und eingeschaltet ist.<br>Wenn alles normal ist, aber immer noch kein Signal, versuchen Sie bitte, den<br>Extender mit dem Computer einzustellen oder auf die Werkseinstellungen<br>zurückzusetzen. Wenn Sie nach dem Wiederherstellen der Werkseinstellungen<br>aber immer noch kein Signal erhalten, können Sie den Extender neu starten. Wenn                                                                                                    | A: Assicurati che il dispositivo sia collegato, accendilo. Se tutto è normale ma<br>ancora nessun segnale, provare a utilizzare il computer per impostare o<br>ripristinare l'extender alle impostazioni di fabbrica. Se dopo aver ripristinato<br>le impostazioni di fabbrica ma ancora nessun segnale, è possibile riavviare                                                                                                    | A: Asegúrese de qu<br>normal pero aún no<br>o restaure el extens<br>la configuración de                                                                                                    |

### Q3: How to Reset to defaults?

device has fault.

A: While the power is still on, keep pressing the WPS/RST button for 5seconds, and wait for 1-2 minutes for it to Restart.

Q3: Zurücksetzen auf die Standardeinstellungen?

A: Halten Sie die WPS / RST-Taste 5 Sekunden lang gedrückt, während die Stromversorgung noch eingeschaltet ist, und warten Sie 1-2 Minuten, bis sie neu gestartet wird.

er immer noch nicht funktioniert, liegt möglicherweise ein Fehler am Gerät vor.

### Q3: Come ripristinare le impostazioni predefinite?

A: Mentre l'alimentazione è ancora accesa, continuare a premere il pulsante WPS / RST per 5 secondi e attendere 1-2 minuti affinché si riavvii.

l'extender, se ancora non funziona, forse il dispositivo ha un guasto.

# er si mi dispositivo no puede encontrar la señal de Wi-Fi?

ue el dispositivo esté conectado, enciéndalo. Si todo es o hay señal, intente usar la computadora para configurarlo or a la configuración de fábrica. Si después de restaurar la configuración de fábrica pero aún no hay señal, puede reiniciar el extensor, si aún no funciona, tal vez el dispositivo tenga una falla.

### Q3: How to Reset to defaults?

A: Mientras la energía aún está encendida, siga presionando el botón WPS / RST durante 5 segundos y espere de 1 a 2 minutos para que se reinicie.

tuo dispositivo alla rete Wi-Fi dell'extender. Il lla rete Wi-Fi dell'extender si basa sul nome della con –EXT2G o –EXT5G alla fine del nome. La essa del Wi-Fi host.

e di rete esteso di default: XX-EXT2G XX-EXT5G

a d'ordine: e il tuo router Wi-Fi

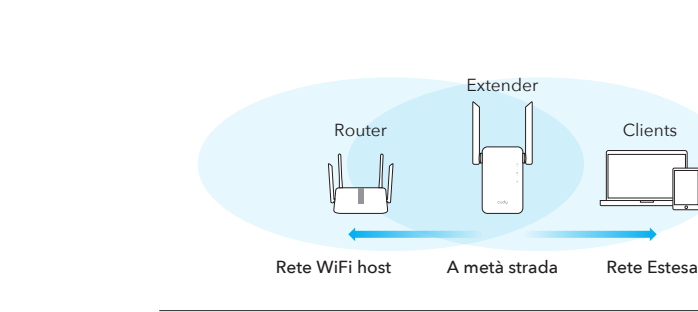

5

LED.

|  | Lampeggio rosso: Connessione/non connessione al Wi-Fi host |
|--|------------------------------------------------------------|
|  | Rosso fisso: connesso, il segnale è debole                 |
|  | Solido Viola: Connesso, il segnale è generale              |
|  | Blu fisso: connesso, il segnale è forte                    |
|  |                                                            |

Riposizionare l'extender a metà strada tra il router e la zona

morta WiFi, trovare un buon posto per collegarlo in base al 📶

# Goditi Internet!

# LED e Pulsante

| LED      | Colore                           | Stato | Indicazione                                                                                                    |
|----------|----------------------------------|-------|----------------------------------------------------------------------------------------------------|
|          | /                                | Off   | Nessuna configurazione Wi-Fi host                                                                                |
|          |                                  | Flash | Connessione/non connessione al Wi-Fi host                                                                        |
|          | Rosso                            | On    | Connesso al Wi-Fi host, il segnale è debole                                                                      |
|          | Viola                            | On    | Collegato all'host Wi-Fi, il segnale è discreto                                                                  |
|          | Blu                              | On    | Connesso all'host Wi-Fi, il segnale è buono                                                                      |
| ۵        | /                                | Off   | Non connesso al Wi-Fi dell'host                                                                                  |
|          | Blu                              | Flash | WPS in corso                                                                                                    |
|          |                                  | On    | Connesso all'host Wi-Fi                                                                                          |
|          | /                                | Off   | Nessun potere                                                                                                    |
| (ك)      |                                  | Flash | L'avvio del sistema o l'aggiornamento                                                                            |
| $\smile$ | ый                               | On    | Avvio del sistema è completo                                                                                     |
| Reset    | Premere a lungo<br>per 2 secondi |       | Tenere premuto il pulsante Reset per 2<br>secondi fino a quando tutte le luci LED<br>si accendono e si spengono. |
| WPS      | Premere per<br>avere effetto     |       | Premere il pulsante WPS fino a quando<br>il LED WPS inizia a lampeggiare.                                        |

### su dispositivo a la red WiFi del extensor. El nuevo d WiFi del extensor se basa en el nombre de la red n "EXT2G" o "EXT5G" al final del nombre. La misma que la de su host WiFi.

ombre de red extendido por defecto: XXXX-EXT2G XXXX-EXT5G

ntraseña: Jal que su enrutador Wi-Fi

ez votre appareil au réseau Wi-Fi du répéteur. Le réseau WiFi du répéteur est basé sur le nom de i hôte, avec « EXT2G » ou « EXT5G » à la fin du passe est le même que celui de votre hôte WiFi.

Nom de réseau étendu par défaut: XXXXXX-EXT2G XXXXXX-EXT5G

Mot de passe: Identique à votre routeur Wi-Fi

Reubique el extensor a medio camino entre su enrutador y la zona muerta de WiFi, busque un buen lugar para enchufarlo de acuerdo con el LED 💷

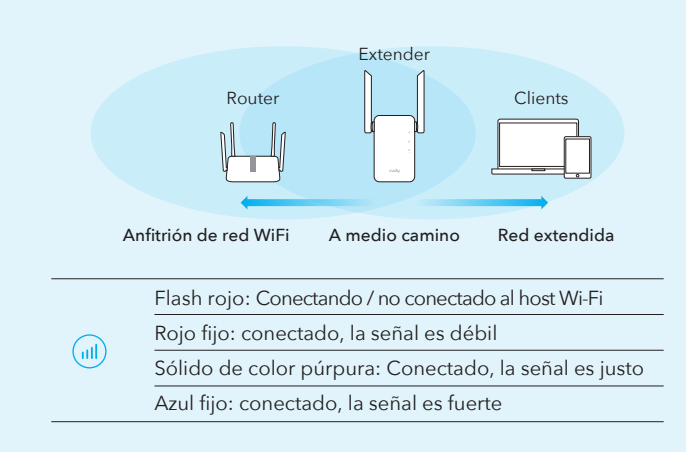

# S Disfruta de Internet!

Déplacez le répéteur à mi-chemin entre votre routeur et la zone morte WiFi, trouvez un bon endroit pour le brancher en fonction de la LED 📶 .

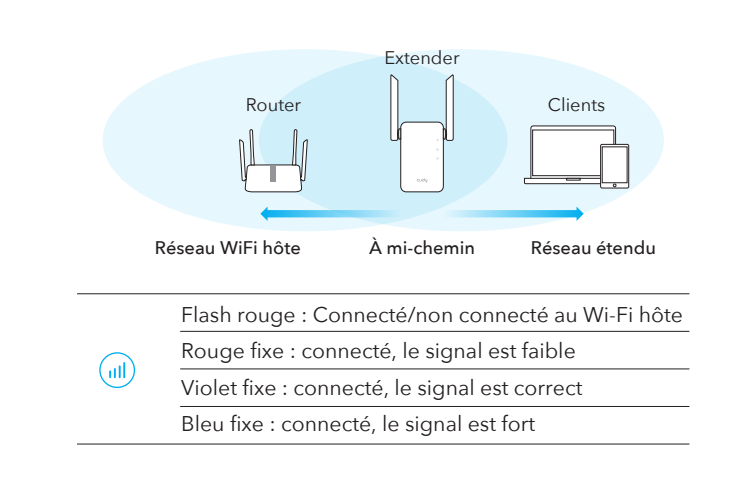

# S Enjoy the internet!

### Questions Fréquemment Posées (FR) Q1: Que puis-je faire si la fenêtre de connexion n'apparaît pas?

A1: Si votre ordinateur est connecté sans fil, assurez-vous que vous êtes

connecté au SSID du répéteur. A2: Si votre ordinateur est connecté via un câble Ethernet, veuillez vous

assurer que la connexion est stable. A3: Assurez-vous que votre ordinateur est configuré pour obtenir automatiquement une adresse IP et une adresse de serveur DNS.

A4: Vérifiez que http://cudyre.net/ (ou http://192.168.10.254/) est correctement saisi dans le navigateur Web et appuyez sur Entrée. A5: Réinitialisez l'appareil et réessayez.

### Q2: Que dois-je faire si mon ordinateur portable ne trouve pas de signal Wi-Fi?

A: Please make sure the device is connected, power on. If everything is normal but still no signal, please try to use computer to set, or restore the extender to factory settings. If after restoring factory settings but still no signal, you can restart the extender, if it still doesn't work, maybe the device has fault.

### Q3: Comment réinitialiser les paramètres par défaut?

A: Pendant que l'appareil est toujours sous tension, maintenez le bouton WPS / RST enfoncé pendant 5 secondes et attendez 1 à 2 minutes pour qu'il redémarre.

# LED y Botón

|            | -                           |                   |                                            |                                                                             |
|------------|-----------------------------|-------------------|--------------------------------------------|-----------------------------------------------------------------------------|
| LED        | Colo                        | or                | Estado                                     | Indicación                                                                  |
|            | /                           |                   | Off                                        | Sin configuración de Wi-Fi de host                                          |
|            | Rojo                        |                   | Destello                                   | Conectando / no conectado al host Wi-Fi                                     |
| $\bigcirc$ |                             | On                | Conectado al host Wi-Fi, la señal es débil |                                                                             |
|            | Púrp                        | oura              | On                                         | Conectado al host Wi-Fi, la señal es justo                                  |
|            | Azul                        |                   | On                                         | Conectado al host Wi-Fi, la señal es buena                                  |
|            | /                           |                   | Off                                        | No conectado a la red Wi-Fi del host                                        |
| A          | Azul                        |                   | Destello                                   | WPS en curso                                                                |
|            |                             |                   | On                                         | Conectado al host Wi-Fi                                                     |
|            | /                           |                   | Off                                        | Ningún poder                                                                |
|            |                             |                   | Destello                                   | El sistema se inicia o mejora                                               |
| (1)        | Azul                        |                   | On                                         | El inicio del sistema está completo                                         |
|            |                             |                   |                                            | Mantenga presionado el botón de reinicio                                    |
| Reset      |                             | Pulsac<br>for 2 s | ión larga<br>egundos                       | durante 2 segundos hasta que todas las<br>luces LED se enciendan y apaguen. |
| WPS        | Pulse para<br>surten efecto |                   | para<br>efecto                             | Presione el botón WPS hasta que el<br>LED WPS comience a parpadear.         |

# LED et Bouton

| LED   | Couleur                         | Statut   | Indication                                                                                                    |
|-------|---------------------------------|----------|----------------------------------------------------------------------------------------------------|
|       | /                               | Off      | Aucune configuration Wi-Fi hôte                                                                                                    |
|       | Rouge                           | Clignote | er Connecté/non connecté au Wi-Fi hôte                                                                                                    |
|       |                                 | On       | Hôte connecté Wi-Fi, le signal est faible                                                                                                   |
|       | Mauve                           | On       | Hôte connecté Wi-Fi, le signal est juste                                                                                                    |
|       | Bleu                            | On       | Hôte connecté Wi-Fi, le signal est bon                                                                                                    |
| ٨     | /                               | Off      | Non connecté au Wi-Fi hôte                                                                                                    |
|       | Bleu                            | Clignote | r WPS en cours                                                                                                    |
|       |                                 | On       | Connecté à l'hôte Wi-Fi                                                                                                    |
| ٩     | /                               | Off      | Aucune puissance                                                                                                    |
|       | Bleu                            | Clignote | r Le système démarre ou la mise à niveau                                                                                                    |
|       |                                 | On       | Le démarrage du système est terminé                                                                                                    |
| Reset | Long pour 2 App<br>secondes que |          | ppuyez et maintenez enfoncé le bouton de<br>initialisation pendant 2 secondes jusqu'à ce<br>ue toutes les lumières LED allumer et éteindre. |
| WPS   | Appuyez pour<br>prendre effet   |          | ppuyez sur le bouton WPS jusqu'à ce<br>ue la LED WPS commence à clignoter.                                                                  |

# Support

For technical support, the user guide and more information, please visit: http://www.cudy.com/support support@cudy.com

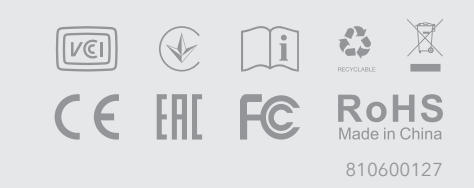

Frecuentes (ES)

cer si no aparece la ventana de inicio de sesión?

lora está conectada de forma inalámbrica, asegúrese de SSID del extensor. dora está conectada mediante un cable Ethernet,

a conexión sea estable. que su computadora esté configurada para obtener una

lirección de servidor DNS automáticamente. http://cudyre.net/ (o http://192.168.10.254/) esté

mente en el navegador web y presione Entrar. ositivo y vuelve a intentarlo.